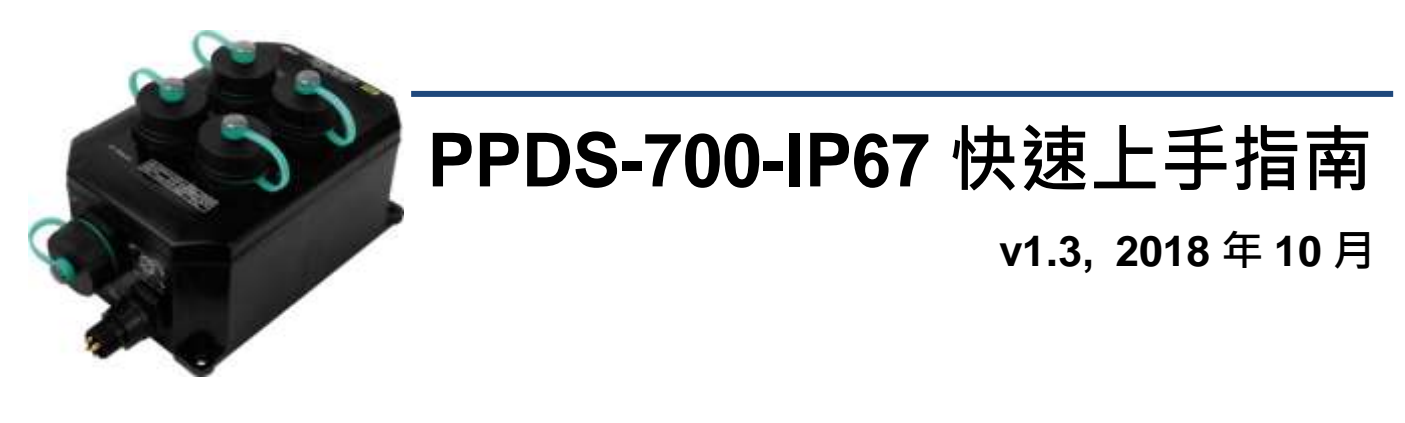

產品內容

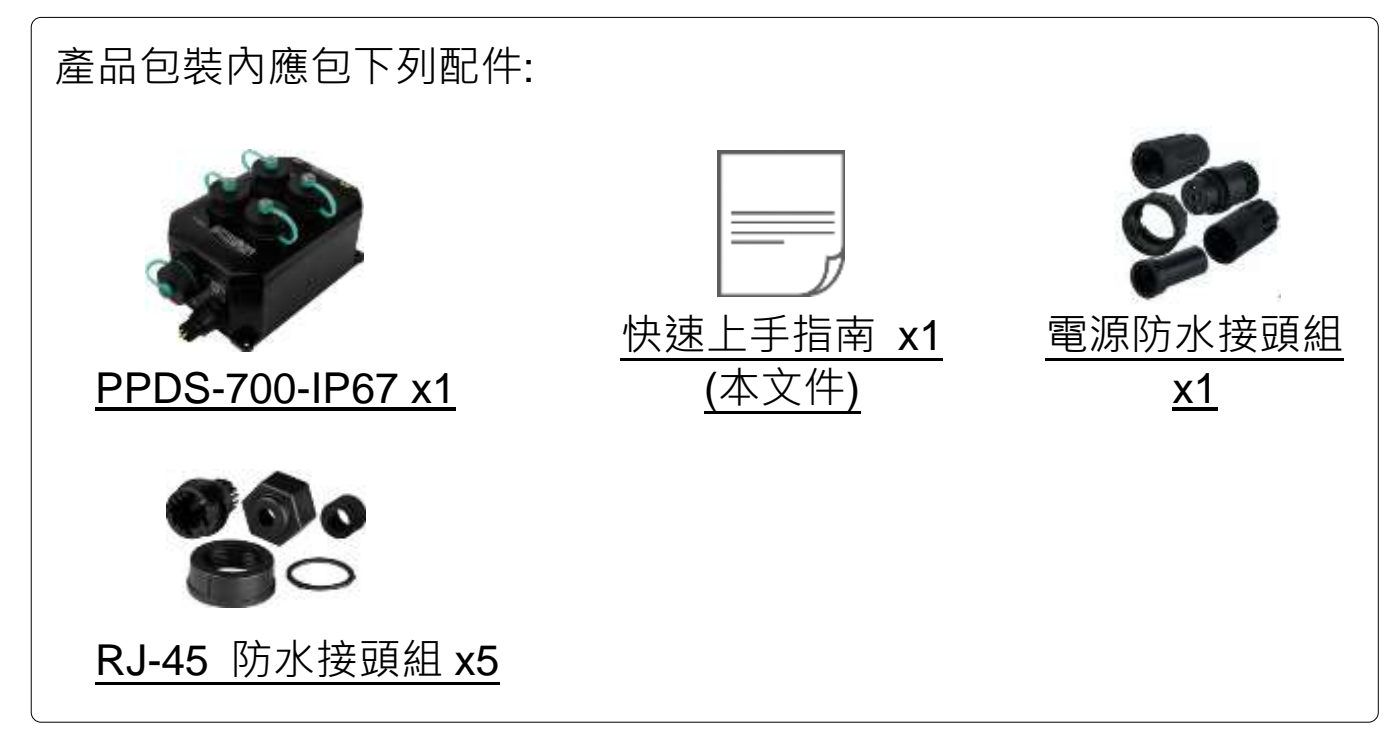

#### 參考資訊

PPDS-700-IP67 系列產品網頁: http://www.icpdas.com/root/product/solutions/industrial\_communication/pds/ppds-700-ip67\_tc.html
相關文件: http://ftp.icpdas.com/pub/cd/8000cd/napdos/pds/ds\_pds-700/document/
Firmware: http://ftp.icpdas.com/pub/cd/8000cd/napdos/pds/ds\_pds-700/firmware/
M-7015 產品網頁 (選購品): http://www.icpdas.com/products/Remote\_IO/m-7000/m-7015.htm
如何組裝電源及 RJ-45 防水接頭,詳細步驟說明請參閱使用手冊中 第 2.11 節 "防水配件安裝"。

## 外觀 & 腳位定義

➤ 乙太網路插座及電源插座

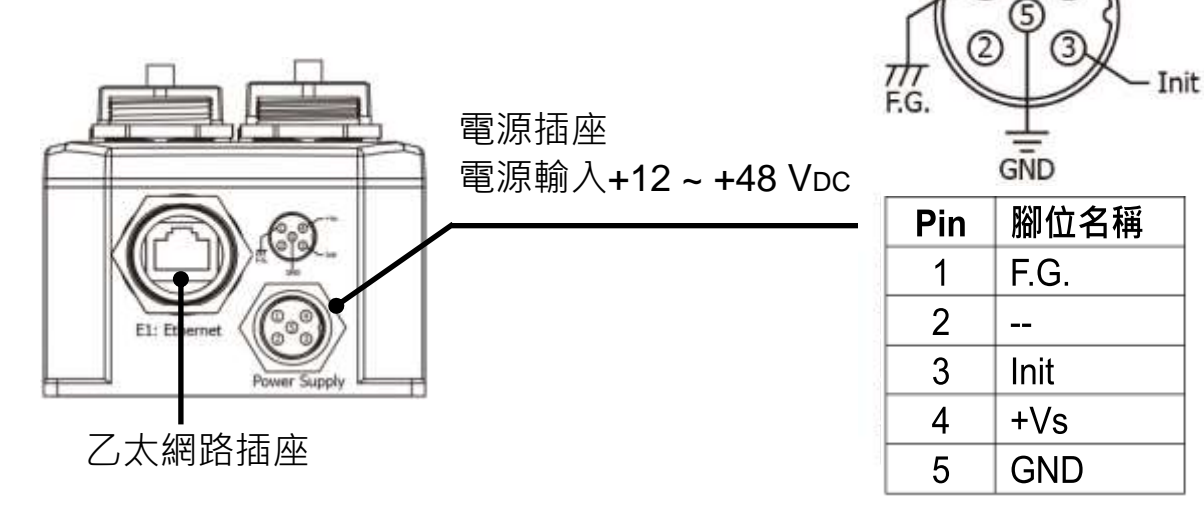

▶ 序列埠 (COM1 ~ COM4)

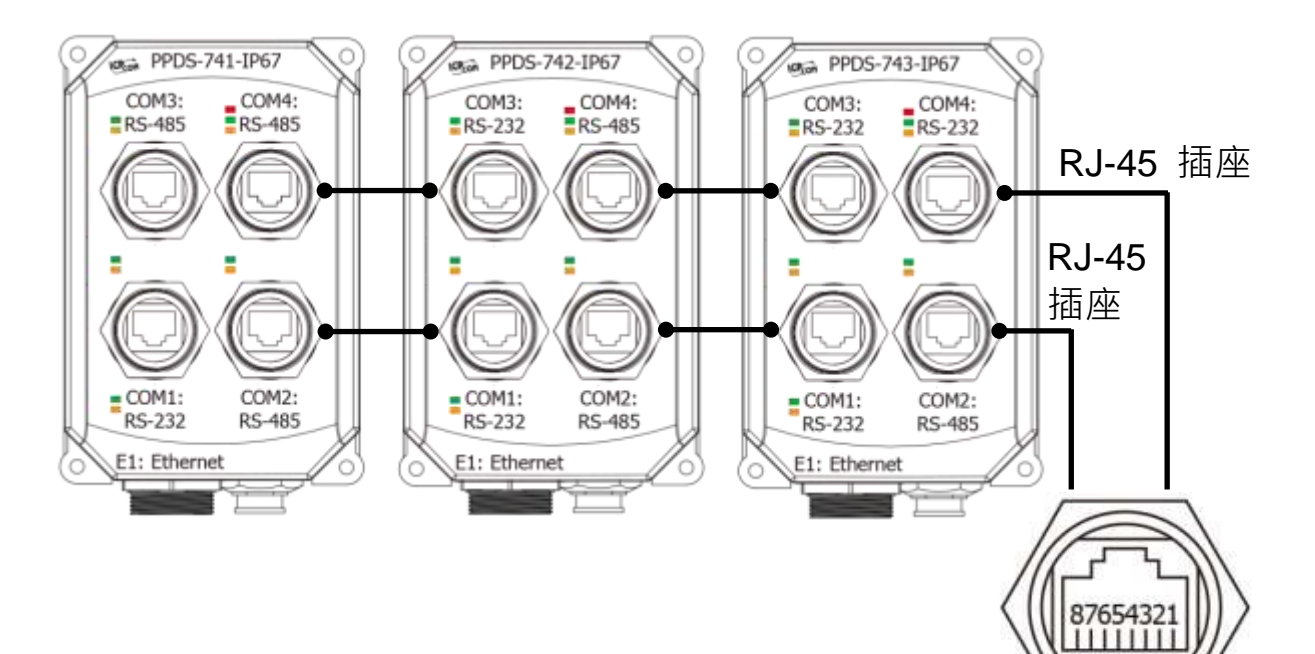

#### ➤ LED 顯示燈

| 名稱       | 項目            | 顏色 |
|----------|---------------|----|
| System   | Sys.          | 紅色 |
| Ethorpot | Link/Act (E1) | 綠色 |
| Ethemet  | 10/100M (E1)  | 橘色 |
|          | RxD           | 綠色 |
|          | TxD           | 橘燈 |

| Pin | 5線 RS-232 | 2 線 RS-485 |
|-----|-----------|------------|
| 1   |           |            |
| 2   | RTS       |            |
| 3   | GND       | GND        |
| 4   | TxD       |            |
| 5   | RxD       | DATA+      |
| 6   |           | DATA-      |
| 7   | CTS       |            |
| 8   |           |            |

+Vs

4

1

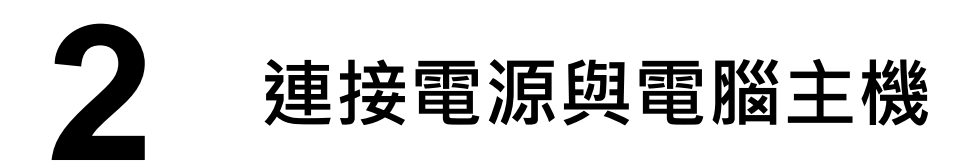

- 確認您 PC 的網路設定正確且可運作。
   確認您 PC 的 Windows 防火牆及 Anti-virus 防火牆都已關閉,或已正確的設定,否則第 4 頁的 "Search Servers" 可能無法正確找到 PPDS-700-IP67。 (請與您的系統管理員確認)
- 2) 將 PPDS-700-IP67 與 PC 接至同一個集線器 (Hub/Switch) 或同一個子網域。
- 3) 將 Modbus 設備 (如: M-7015, 選購品) 連接至 PPDS-700-IP67 上的 COM2 (RS-485 bus)。

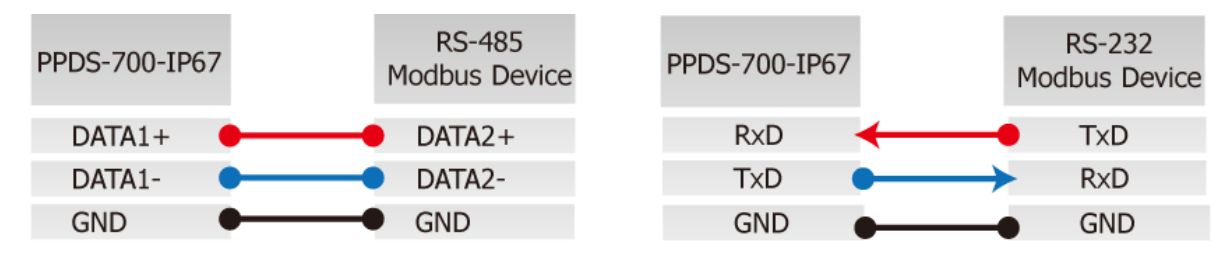

**4)** 提供電源到 PPDS-700-IP67 及 Modbus 設備 (如: M-7015, 選購品) PPDS-700-IP67: 使用 PoE 或 +12 ~ +48 Vpc 電源。

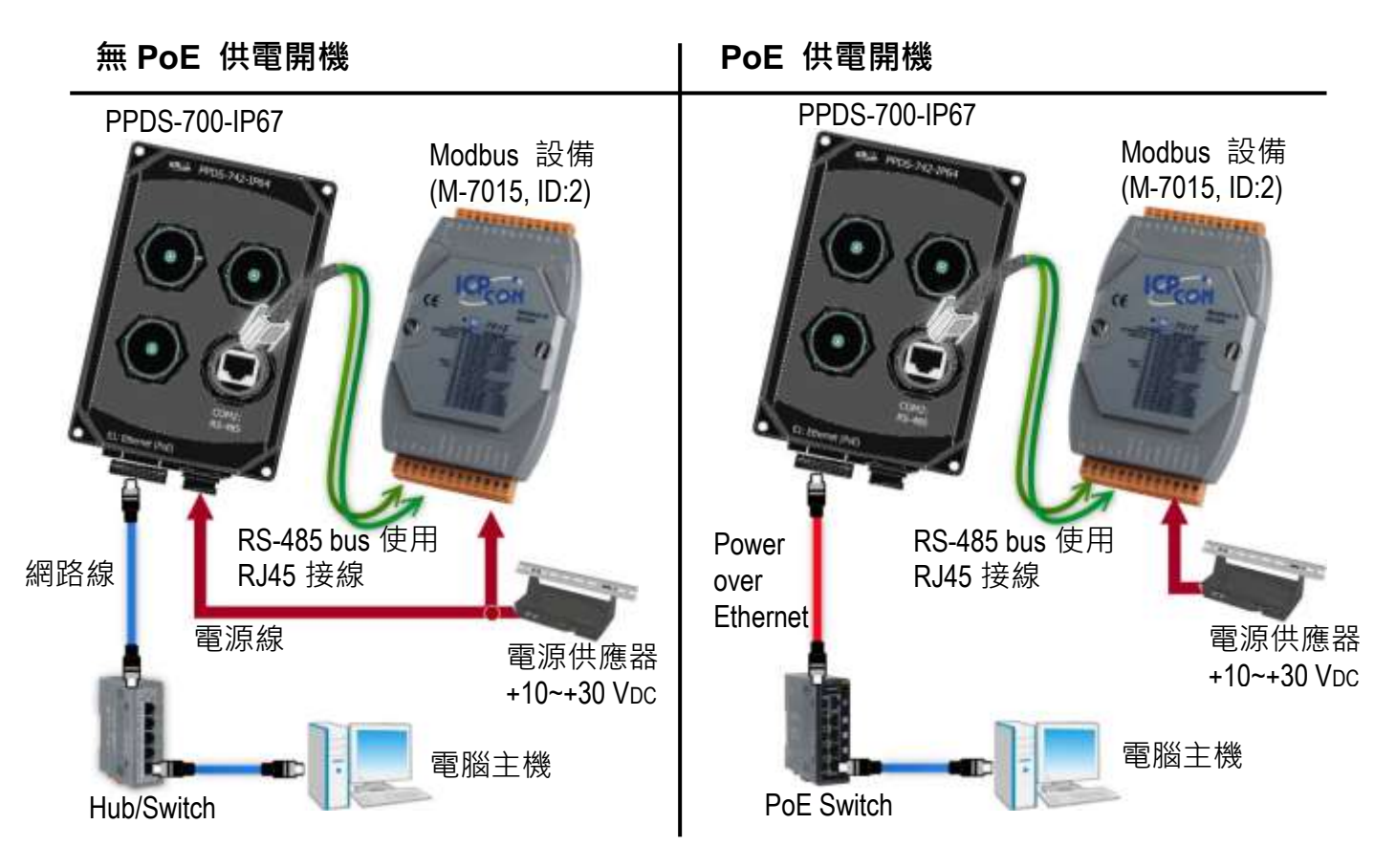

注意:

- 1. 接線及供電方式,請依據您的 Modbus 設備來執行。
- 2. 請參考 PPDS-700-IP67 的腳位定義來自行製作 RJ45 接線及電源線。

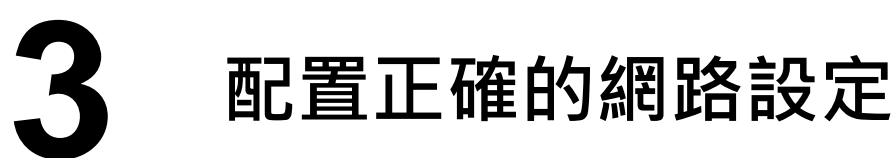

**1)** 安裝 VxComm Utility,可從 ICP DAS 網站或 FTP 下載。詳細位置如下:

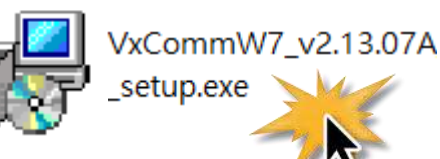

http://ftp.icpdas.com/pub/cd/8000cd/napdos/driver/vxcomm\_driver/windows/

ftp://ftp.icpdas.com/pub/cd/8000cd/napdos/driver/vxcomm\_driver/windows/

- 2) 雙擊桌面上 VxComm Utility 捷徑圖示。
- 3) 單擊 "Search Servers" 按鈕來搜尋您的 PPDS-700-IP67。
- 4) 雙擊您的 PPDS-700-IP67, 開啟 "Configure Server (UDP)" 網路配置設定對話框。

| ~                 | A YxComm Utility [v2.13.07A, Sep.06, 2017]                                    |                   |                             |                             |                |  |
|-------------------|-------------------------------------------------------------------------------|-------------------|-----------------------------|-----------------------------|----------------|--|
| ~                 | <u>File S</u> erver <u>P</u> ort <u>T</u> ools                                |                   |                             |                             |                |  |
| VxComm<br>Utility |                                                                               | Configure Server  |                             | Configure Port              |                |  |
| 27                | WxConditiver & utility<br>Where remote serve device<br>become part of your PC | VxComm Servers    | Port                        | Virtual COM                 | В              |  |
|                   | Add Server(s)                                                                 | 4                 |                             |                             |                |  |
| B                 | Web                                                                           | PPDS-742-IP67 N/A | IP Address<br>192.168.255.1 | Sub-net Mask<br>255.255.0.0 | Satew<br>192 6 |  |
| Ç                 | Configuration (VDP)                                                           |                   |                             |                             |                |  |
|                   | Exit<br>Status                                                                |                   |                             |                             | <b>&gt;</b>    |  |

#### PPDS-700-IP67 出廠設定:

| IP Address  | 192.168.255.1 |
|-------------|---------------|
| Subnet Mask | 255.255.0.0   |
| Gateway     | 192.168.0.1   |

5) 聯繫您的網路管理員取得正確的網路配置(如: IP/Mask/Gateway)。輸入網路設定, 然後單擊 "OK" 按鈕, PPDS-700-IP67 將會在 2 秒後改用新的設定。

| Configure Server (I | JDP)                     |                      |                          |        | X                 |
|---------------------|--------------------------|----------------------|--------------------------|--------|-------------------|
| Server Name :       | PPDS-742-IP67            | 5                    |                          |        |                   |
| DHCP:               | 0: OFF 🗨                 | Sub-net Mask :       | 255.255.255.0            | Alias: | (7 Chars)         |
| IP Address :        | 10.0.8.13                | Gateway :            | 10.0.8.255               | MAC:   | 00:0D:E0:30:11:01 |
| Contact your Ne     | twork Administrator to g | et correct configura | ation before any change. | ′ 🤇    | OK Cancel         |

6) 2 秒後, 再次單擊"Search 😻 ¥xComm Utility [v2.13.07Å, Sep.06, 2017] <u>File Server Port T</u>ools Servers" 按鈕來搜尋 PPDS-700-IP67, 確認上 Configure Server **Configure Port** VxComm Servers Virtual COM Port 一步驟的網路配置已正確設 VxComm 定完成,並且在列表中單擊您 單擊您的 PPDS-700-IP67 Add Server(s) 的模組。 Remove Server < ٩w Name Alias IP Address Sub-net Mask Gate Web PPDS-742-IP67 N/A 10.0.8.13 255.255.255.0 10.; 6 (1 Search Servers

# **4** 配置虛擬 COM Ports

- 1) 單擊 "Add Server[s]" 按鈕。
- 2) 指定 COM Port 號碼,並且單擊 "OK" 按鈕儲存設定。

| <b>₩ VxComm Utility [v2.13.07A.</b>                   | 9 <b>1</b>                                    |
|-------------------------------------------------------|-----------------------------------------------|
| File Group Bast Table                                 | Adding Servers                                |
| <u>File Server Port Lools</u>                         |                                               |
|                                                       | IP Range Advanced Options                     |
|                                                       |                                               |
|                                                       | Server Information                            |
| driver & utility                                      | Server Name : 🔽 🔽 Get name automatically      |
| VxComm                                                |                                               |
| Where remote serial devices<br>become part of your PC | IP Range Start : 10.0.8.13                    |
|                                                       |                                               |
| 🚺 🌌 Add Server(s) 🌙                                   | IP Range End : 10.0.8.13                      |
|                                                       | Includes the following special IP :           |
| Remove Serv.                                          | 🗍 🗆 0 (Net) 🔽 254 (Gateway) 🗖 255 (Broadcast) |
|                                                       |                                               |
| 👩 Web Ni                                              | - Virtual COM and I/O Port Mannings           |
| PF                                                    | vilual com and to Fort mappings 2             |
| Search Servers                                        | COM Port COM2 -                               |
|                                                       | Eived by drat COM2                            |
| Configuration (UDP)                                   | I TIXEU DA THU COME                           |
|                                                       | The Maps virtual COM6 rt I/O" on servers.     |
| Exit                                                  | COM7                                          |
|                                                       | Disable purge COM8                            |
| Status                                                | COM9                                          |
|                                                       |                                               |
|                                                       |                                               |
|                                                       |                                               |
|                                                       |                                               |

3) 單擊 PPDS-700-IP67 ,檢查配置完成的虛擬 COM Port 號碼。

| 🖉 ¥xComm Utility [v2.13.07A, Sep.06, 2017]                                  |                                                                                                    |                            |                      |  |  |
|-----------------------------------------------------------------------------|----------------------------------------------------------------------------------------------------|----------------------------|----------------------|--|--|
| <u>File S</u> erver <u>P</u> ort <u>T</u> ools                              |                                                                                                    |                            |                      |  |  |
|                                                                             | Configure Server                                                                                                    |                            | 檢查 COM Port          |  |  |
| VxComfiver & utility<br>Writer remote Series must<br>become part of your PC | vxComm Servers                                                                                                    | Port<br>Port I/<br>Port 1  | 0 FUserved<br>COM5   |  |  |
| Add Server(s)                                                               | Ŭ                                                                                                    | Port 2<br>Port 3<br>Port 4 | COM6<br>COM7<br>COM8 |  |  |
| Remove Server                                                               | James and a start of the start of the start | <                          |                      |  |  |

技術支援: service@icpdas.com

4) 從功能選單上,選擇 "Tools" → "Restart Driver",再單擊 "Restart Driver" 按鈕。

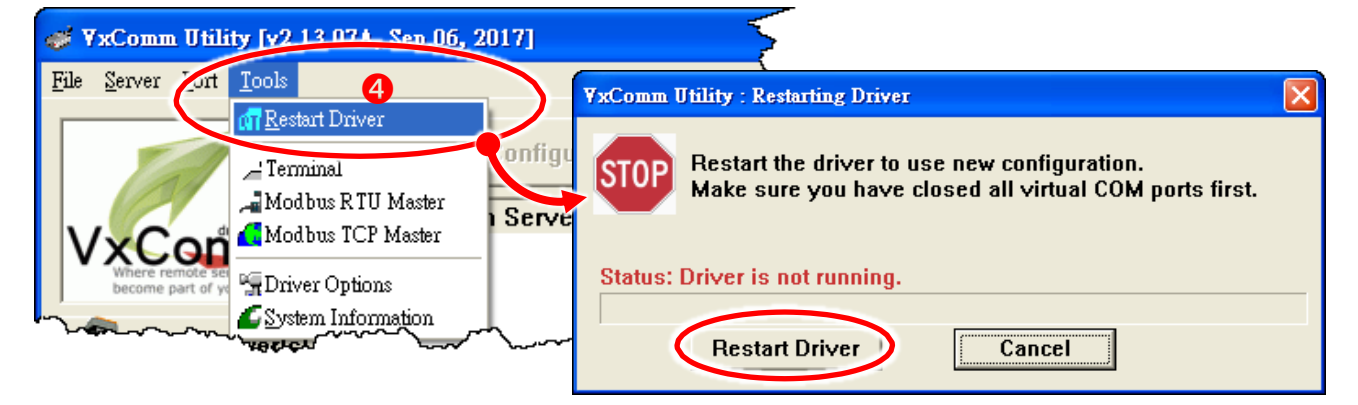

# 5

### Modbus RTU 經虛擬 COM Port 測試

1) 從功能選單上‧選擇 "<u>Tools</u>" → "Modbus RTU Master" 來開啟 Modbus RTU Master Utility。

| ه چ  | хСоти              | n Utili                 | ty [v2.         | .13.07A, Sep.06, 2017]          | ~ |
|------|--------------------|-------------------------|-----------------|---------------------------------|---|
| File | <u>S</u> erver     | <u>P</u> ort            | <u>T</u> ools   |                                 |   |
| Γ    |                    |                         | 07 <u>R</u> es  | tart Driver<br>Configure Server |   |
|      | VVC                |                         | Moo<br>Moo      | dbus RTU Master                 | P |
| ľ    | Where re<br>become | emote set<br>part of ye | ¶∰Driv<br>≪Saut | ver Options                     | K |
|      | A.                 | dd Se                   | rver(s          |                                 | / |

- 2) 選擇 PPDS-700-IP67 上的虛擬 COM Port 及 Baud Rate (如: COM6, 115200), 再 單擊 "Open" 按鈕。
- 請參考 "<u>Protocol Description</u>",在 Command 欄位輸入指令,再單擊 "Send Command" 按鈕,查看 Responses 區域,如果回應資料是正確的,表示測試成功。

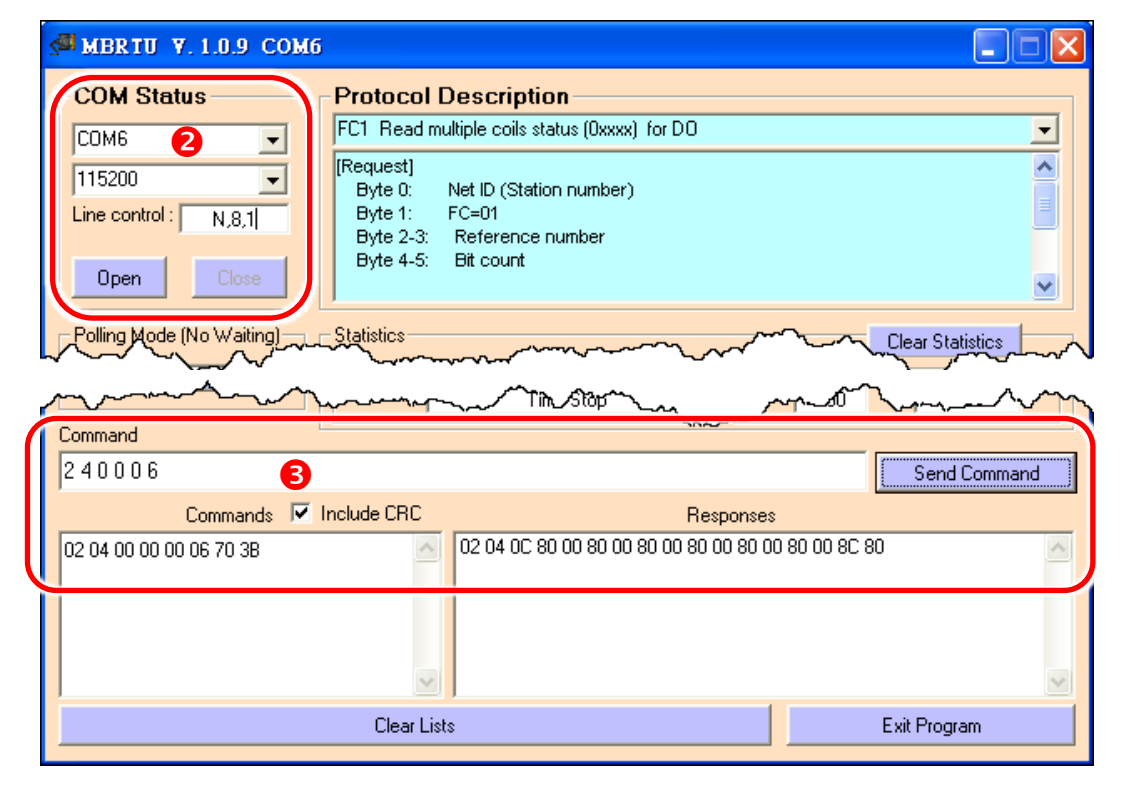

### Modbus/TCP 轉 Modbus/RTU Gateway 測試

1) 開網頁瀏覽器,在位址欄位輸入 PPDS-700-IP67 的 IP 位址,然後按鍵盤上的 "Enter"來連接到 PPDS-700-IP67 的網頁伺服器。

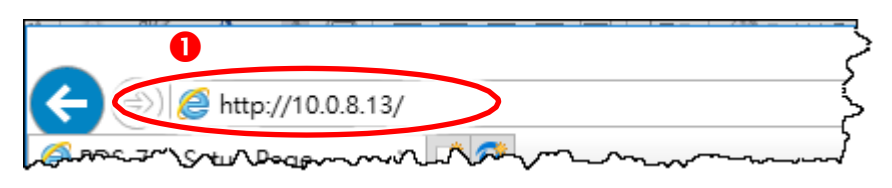

- 2) 單擊網頁上的 "Modbus Gateway Settings" 來配置 COM Port, 設定如下:
  - 2-1: 選擇適當的 COM Port (如: COM2)。
  - 2-2: 輸入 Modbus 設備的 Device ID 範圍值 (如: 4)。
  - 2-3: 輸入 Modbus 類型 (如:1 "Modbus RTU")。

**2-4:** 勾選 "Save to EEPROM" 及 "Apply the current setting" 項目後, 再單擊 "Update" 按鈕來更新 PPDS-700-IP67 模組的新設定。

| <u>Firmware</u>                          |                                                                                                    | Configure COM POF             | रा    |             |  |
|------------------------------------------|----------------------------------------------------------------------------------------------------|-------------------------------|-------|-------------|--|
| <u>Version</u>                           | Device ID for PDS-782                                                                                    |                               |       |             |  |
| Network                                  | Port (COM0 for ALL PORTS)                                                                                | Port (COM0 for ALL PORTS) 2-1 |       |             |  |
| <u>Settings</u>                          | Number of ID for serial Modbus                                                                           | device                        | 2-2 < | 4 0:Disable |  |
| COM Port                                 | ID offset for this port                                                                                  | 0:Disable                     |       |             |  |
| Settings                                 | Timeout(default=300 ms)                                                                                  | ms                            |       |             |  |
| <u>Modbus</u>                            | Type(0:ASCII, 1:RTU)                                                                                     |                               | 2-3   | 1           |  |
| 2 Gateway                                | TCP/UDP port                                                                                             |                               |       |             |  |
| <u>Settings</u><br><u>Misc. Settings</u> | <ul> <li>✓ Save to EEPROM</li> <li>□ Reload from EEPROM</li> <li>☑ Apply the current settings</li> </ul> |                               |       |             |  |
|                                          | Update                                                                                                   |                               |       |             |  |

3) 檢查 COM Port 配置為 Modbus Gateway。

| COM Port for Modbus Gateway Settings                                      |  |  |  |  |
|---------------------------------------------------------------------------|--|--|--|--|
| COM 1: #ID=0:Disable 3                                                    |  |  |  |  |
| COM 2: #ID=4:Range=1(0x01)~4(0x04), timeout=300 ms, type=RTU, ID offset=0 |  |  |  |  |
| COM 3: #ID=0:Disable                                                      |  |  |  |  |
| COM 4: #ID=0:Disable                                                      |  |  |  |  |

4) 回到 VxComm Utility 程式 · 從功能 選單上 · 選擇 "<u>Tools</u>" → "Modbus TCP Master" 來開啟 Modbus TCP Master Utility。

| ۲ 🏷          | хСоти          | n Utili      | ty [v2.13.07Å, Sep.06, 2                                                                                                    | 017]                                   |
|--------------|----------------|--------------|----------------------------------------------------------------------------------------------------|----------------------------------------|
| <u>F</u> ile | <u>S</u> erver | <u>P</u> ort | Tools                                                                                                    | · · · · · · · · · · · · · · · · · · ·  |
|              |                |              | on <u>R</u> estart Driver                                                                                                    |                                        |
|              |                | -            | - Terminal                                                                                                    | onfigure Server                        |
|              |                | 6            | Madhus TCB Master                                                                                                    | Servers                                |
|              | XC<br>Where re | OL:          | MUGDUS ICF Master                                                                                                    | <                                      |
|              | become         | part of ye   | The second second secon |                                        |
|              | A G            | dd Se        | System information                                                                                                    | I Ş                                    |
| مسلم ا       | $\sim -$       | 7~           |                                                                                                    | ~~~~~~~~~~~~~~~~~~~~~~~~~~~~~~~~~~~~~~ |

5) 輸入您 PPDS-700-IP67 的 IP 位址,再單擊 "Connect" 按鈕來連接至該模組。

6) 請參考 "<u>Protocol Description</u>",在 Command 欄位輸入指令,然後單擊 "Send Command" 按鈕。如果回應資料是正確的,表示測試成功。

| MBICP Ver. 1.1.5                                                                                                    |                                                                                                    | ×                                                                                                    |
|----------------------------------------------------------------------------------------------------|----------------------------------------------------------------------------------------------------|----------------------------------------------------------------------------------------------------|
| ModbusTCP<br>IP 10.0.8.13 5<br>Port 502<br>Connect Disconnect                                                                                                   | Protocol Description<br>FC1 Read multiple coils status (0xxxx) for D0<br>[Prefixed 6 bytes for Modbus/TCP protocol]<br>Byte 0: Transaction identifier - copied by :<br>Byte 1: Transaction identifier - copied by :<br>Byte 2: Protocol identifier=0<br>Byte 3: Protocol identifier=0<br>Byte 4: Field Length (upper byte)=0 | D<br>server - usually 0<br>server - usually 0                                                                                                    |
| Polling Mode (No Waiting)<br>Start Stop<br>Timer Mode (Fixed Period)<br>Interval 100 ms Set<br>Start Stop                                                       | Statistic       Differe         Commands       in Pac         Total Packet Size (Bytes)       0         Packet Quantity Sent       0         Polling or Timer Mode (Date/Time)       0         Start Time       Start Time         Stop Time       Stop Time                                                                 | Clear Statistic       ence     Responses       ity     Total Packet Size (Bytes)       0 %     Packet Quantity Received       0     Polling Mode Timing (ms)       Max     000       Min     000 |
| [Byte0] [Byte1] [Byte2] [Byte3] [Byte4] [By<br>1 2 0 0 0 6 2 4 0 0 0 6 6<br>[Byte0] [Byte1] [Byte2] [Byte3] [Byte4] [By<br>01 02 00 00 00 06> 02 04 00 00 00 06 | te5]<br>te5] [Byte0] [Byte1] [Byte2]<br>01 02 00 00 00 07> 02<br>01                                                                                                    | [Byte3]<br>2 04 0C 80 00 80 00 80 00 80 00 80 00 80<br>0 80 00                                                                                                    |
| Clear                                                                                                    | Lists                                                                                                    | EXIT Program                                                                                                    |

注意: Modbus 指令是根據您的 Modbus 設備來設定,您可參考 "Protocol Description"資訊或各自設備的使用手冊來配置。